### CAD IV

Lowie Vermaete – Marc

Design for everyone

# Groep 4 – Flessenhouder

**User manual** 

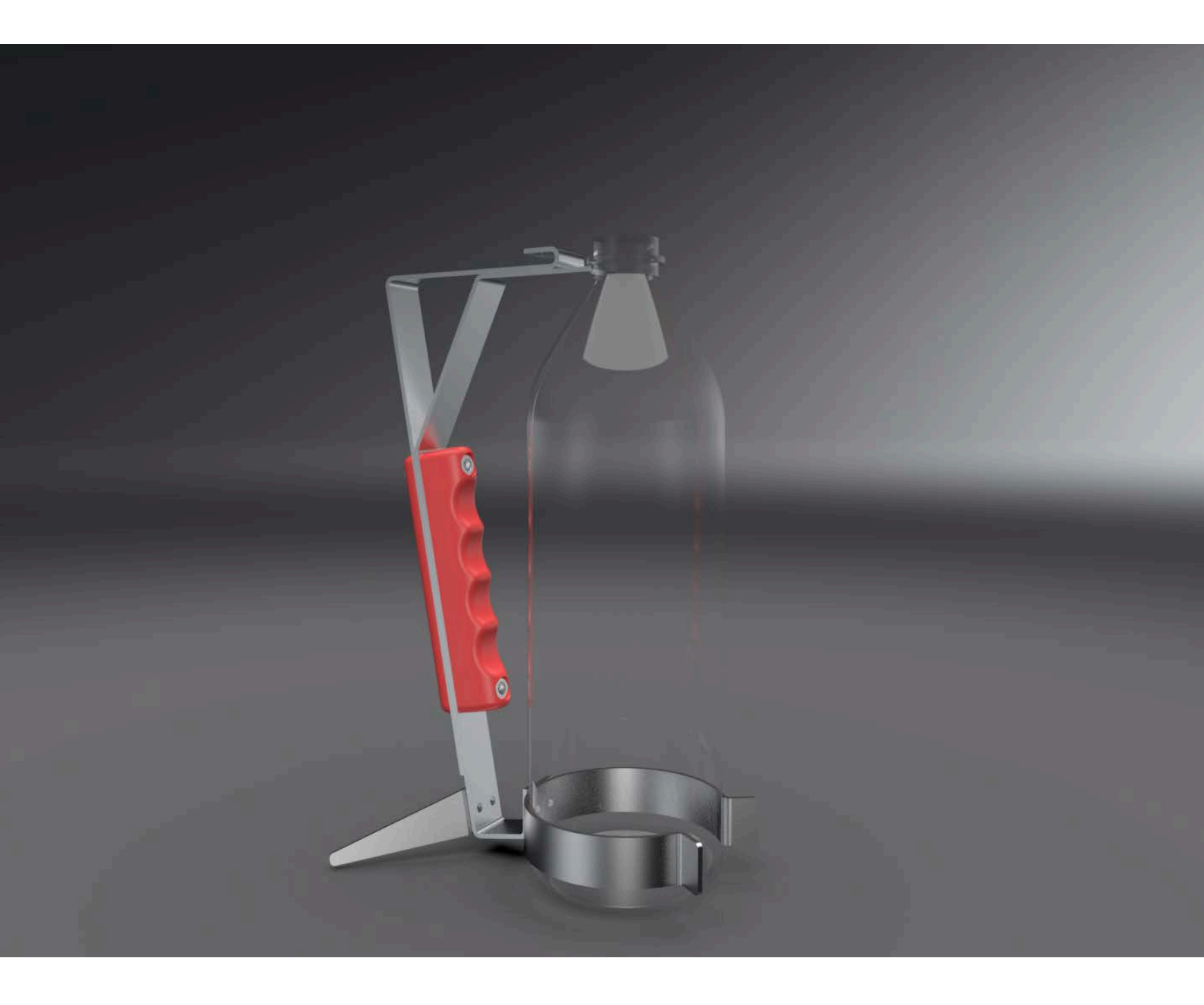

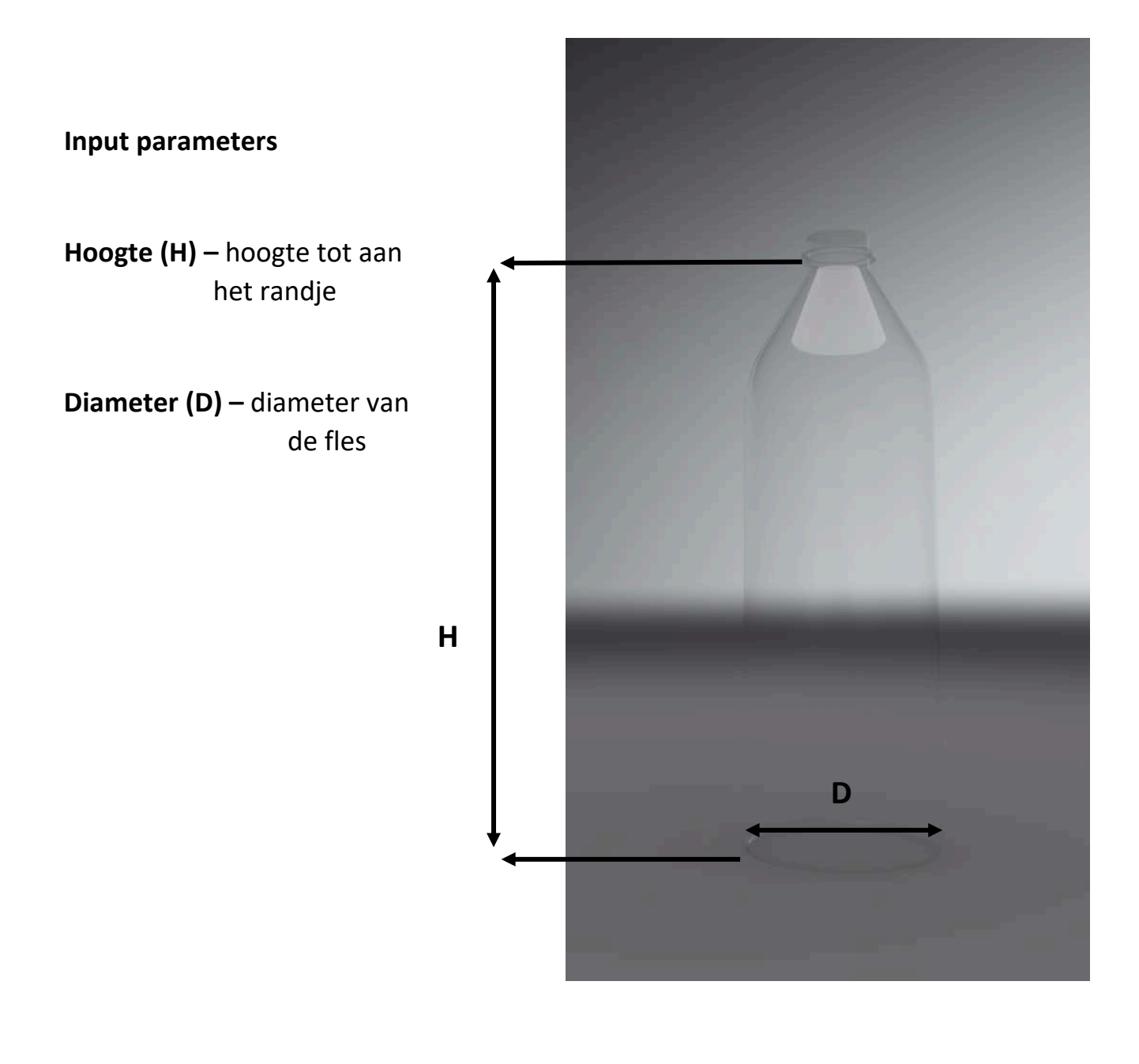

H = hoogtefles

D = Diameterfles

Parameters in CAD bestand

Minimum hoogte fles: 230

## 1. Open het assembly bestand.

| Name                                    | Date modified      | Туре              | Size     |
|-----------------------------------------|--------------------|-------------------|----------|
| assembly_flessenhouder                  | 30/03/2018 8:48    | Text Document     | 14 KB    |
| assembly_flessenhouder.stp              | 30/03/2018 8:48    | STP File          | 414 KB   |
| 💆 assembly_flessenhouder_para           | 30/03/2018 8:45    | Siemens Part File | 225 KB   |
| 夑 flessenhouder_base                    | 28/03/2018 18:16   | Siemens Part File | 306 KB   |
| flessenhouder_fles                      | 30/03/2018 8:59    | Text Document     | 6 KB     |
| 💆 flessenhouder_fles                    | 28/03/2018 18:16   | Siemens Part File | 208 KB   |
| flessenhouder_fles.stp                  | 30/03/2018 8:59    | STP File          | 16 KB    |
| Flessenhouder_handvat_achterkant        | 28/03/2018 18:16   | Siemens Part File | 189 KB   |
| 夑 flessenhouder_handvat_voorkant        | 28/03/2018 17:36   | Siemens Part File | 326 KB   |
| 夑 flessenhouder_klem                    | 27/03/2018 17:11   | Siemens Part File | 233 KB   |
| 夑 flessenhouder_steun                   | 23/03/2018 10:00   | Siemens Part File | 219 KB   |
| 夑 flessenhouder_veer                    | 28/03/2018 18:16   | Siemens Part File | 282 KB   |
| 📄 handleiding flessenhouder             | 30/03/2018 9:25    | Microsoft Word D  | 1 968 KB |
| 🔁 handleiding flessenhouder             | 30/03/2018 9:25    | Adobe Acrobat D   | 157 KB   |
| 夑 Hex Nut, DIN 934,M6x1                 | 28/03/2018 18:16   | Siemens Part File | 421 KB   |
| 📎 💆 Hex Socket Head Cap Screw, DIN,M6x2 | 5 28/03/2018 18:16 | Siemens Part File | 274 KB   |
| 🖻 render 1                              | 30/03/2018 8:56    | PNG File          | 1 072 KB |
| render 2 fles                           | 30/03/2018 9:03    | PNG File          | 871 KB   |

## 2. Klik op de tab "Tools".

| NX 🖬 🤊 • 🗠 🕂 🗞 🖏 = • 🛷 🛛                                                                                                    | 😚 Switch Window 🔲 Window 🕶 🗢                                                                                                    | NX 11                                                                 | Sheet Metal - [assembly_flessenhouder_para.prt (Modifie | d)]            | SIEMENS _ & X |
|----------------------------------------------------------------------------------------------------|----------------------------------------------------------------------------------------------------|-----------------------------------------------------------------------|---------------------------------------------------------|----------------|---------------|
| File Home Assemblies Curve                                                                                                    | Analysis View Render Tools Application                                                                                                    |                                                                       |                                                         | Find a Command | 0 a 0 - 5 X   |
| Expressions Spreadsheet Part Move Mu<br>Families Object<br>Utilities                                                                                                    | Record Current Tests<br>Move Check-Mate Resembly<br>Assembly<br>Assembly<br>Check Mate Rese Current Reserved<br>Check Mate Reserved<br>Check Mate Reserved<br>Che | tequirements Play Knowledge Fusion<br>Validation Journal Applications | 1 回口回・&・@・w・                                            |                |               |
| Assembly Navigator                                                                                                    |                                                                                                    |                                                                       |                                                         |                |               |
| Descriptive Part Name  In                                                                                                    | Rea                                                                                                    | AV.                                                                   |                                                         |                |               |
| Sections                                                                                                    |                                                                                                    | 1                                                                     |                                                         |                |               |
| M assembly flessenhoud                                                                                                    | 0                                                                                                    | 144                                                                   |                                                         |                |               |
| + Constraints                                                                                                    |                                                                                                    | 10 <b>1</b> 0                                                         |                                                         |                |               |
|                                                                                                    | 9                                                                                                    |                                                                       |                                                         |                |               |
| ► Fee I flessenhouder_veer                                                                                                    |                                                                                                    |                                                                       |                                                         |                |               |
| I ressenhouder_steun                                                                                                    | 0                                                                                                    |                                                                       |                                                         |                |               |
| - 🗹 🕩 flessenhouder_klem                                                                                                    | <b>Q</b>                                                                                                    |                                                                       |                                                         |                |               |
| M Gessenhouder_fles                                                                                                    | 9                                                                                                    |                                                                       |                                                         |                |               |
| - 🗹 🥔 flessenhouder_handv                                                                                                    | 0                                                                                                    |                                                                       |                                                         |                |               |
| - R Plessenhouder_handv                                                                                                    |                                                                                                    |                                                                       |                                                         |                |               |
| - 🗹 🥥 Hex Socket Head Cap 📢                                                                                                    | 0                                                                                                    |                                                                       |                                                         |                |               |
| 🖓 🖓 Hex Nut, DIN 934,M6 📢                                                                                                    | 0                                                                                                    |                                                                       |                                                         |                |               |
| 9                                                                                                    |                                                                                                    |                                                                       | 1                                                       |                |               |
| <b>i</b>                                                                                                    |                                                                                                    |                                                                       | EX F.                                                   |                |               |
|                                                                                                    |                                                                                                    |                                                                       |                                                         |                |               |
| 1 and 1 and |                                                                                                    |                                                                       |                                                         |                |               |
| (b)                                                                                                    |                                                                                                    |                                                                       | W. (C                                                   |                |               |
| 1923                                                                                                    |                                                                                                    |                                                                       |                                                         |                |               |
|                                                                                                    |                                                                                                    |                                                                       |                                                         |                |               |
|                                                                                                    |                                                                                                    |                                                                       |                                                         |                |               |
|                                                                                                    |                                                                                                    |                                                                       |                                                         |                |               |
|                                                                                                    |                                                                                                    |                                                                       |                                                         |                |               |
|                                                                                                    |                                                                                                    |                                                                       |                                                         |                |               |
|                                                                                                    |                                                                                                    | Y                                                                     |                                                         |                |               |
|                                                                                                    |                                                                                                    | 1                                                                     |                                                         |                |               |
|                                                                                                    | X                                                                                                    | T.                                                                    |                                                         |                |               |
| 191                                                                                                    |                                                                                                    | b-1-                                                                  | 2                                                       |                |               |
|                                                                                                    |                                                                                                    |                                                                       |                                                         |                |               |
| Preview                                                                                                    | V                                                                                                    |                                                                       |                                                         |                |               |
| Dependencies                                                                                                    | V                                                                                                    |                                                                       | -                                                       |                |               |
|                                                                                                    |                                                                                                    |                                                                       |                                                         |                | Last Year'    |

#### 3. Klik op "Expressions"

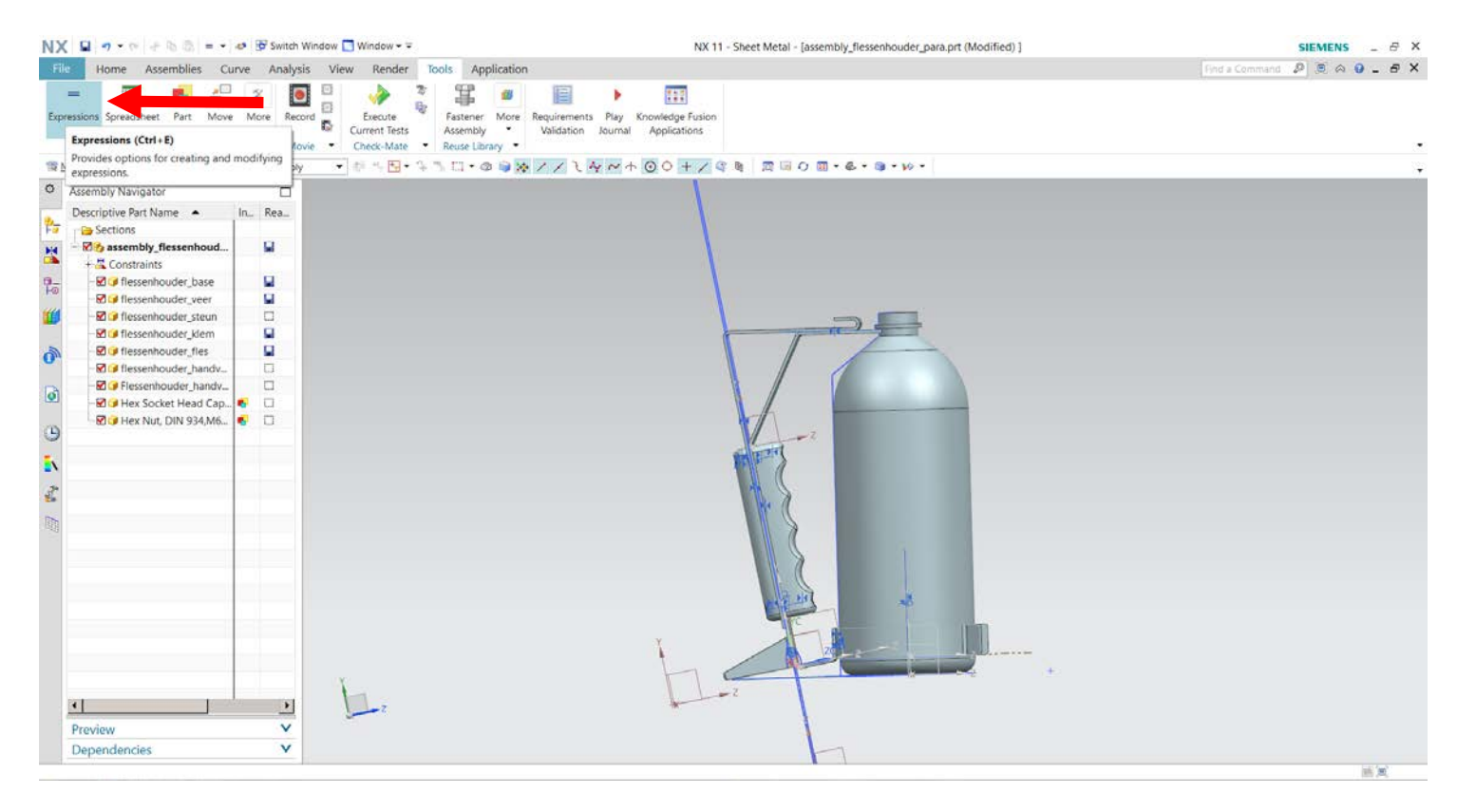

#### 4. Pas de 2 parameters aan naar de opgemeten waarden en klik op "OK"

| Expressions                           |              |            |                                      |                                               |           |          |                            |        | ٤   |
|---------------------------------------|--------------|------------|--------------------------------------|-----------------------------------------------|-----------|----------|----------------------------|--------|-----|
| Visibility                            | ^            | t          | Name                                 | Formula                                       | Value     | Units    | Dimensionality             | Туре   | Sou |
| Displaying 24 of 24 expressions       |              | 1          |                                      |                                               |           | mm       | 👻 Length 🔹                 | Number | -   |
| Show All Expressions                  | •            | 2 dia      | meterfles                            | 90                                            | 90        | mm       | ✓ Length                   | Number |     |
| All Expressions                       |              | 3 hoc      | ogte                                 | hoogtefles+3                                  | 233       | mm       | ✓ Length                   | Number |     |
| Expression Groups Show None           | •            | 4 hoo      | ogtefles                             | 230                                           | 230       | mm       | ✓ Length                   | Number |     |
| Show Locked Formula Expressions       |              | 5 hoo      | ogtemetvoet                          | hoogte-6.8                                    | 226.2     | mm       | - Length                   | Number |     |
| Enable Advanced Filtering             | 6 hoo        | ogteschuin | hoogtemetvoet*1.0152                 | 229.63824                                     | mm        | - Length | Number                     |        |     |
|                                       |              | 7 len      | gtebovenkant                         | 68+((hoogte-310)*0.1763)+(diameterfles/2-44)  | 55.4249   | mm       | <ul> <li>Length</li> </ul> | Number |     |
| Actions                               | ^            | 8 len      | gtetotaal                            | 45+80+lengtebovenkant+schuintotaal            | 330.06314 | mm       | ✓ Length                   | Number |     |
| New Expression                        | ्रदेवना      | 9 len      | gteveer                              | 380+((hoogte-310)*0.1763)+(diameterfles/2-44) | 367.4249  | mm       | - Length                   | Number |     |
|                                       | P2=          | 10 p0      |                                      | 212                                           | 212       | mm       | Length                     | Number | (SK |
| Create/Edit Interpart Expression      | Q<br>P1=     | 11 p1      |                                      | 100                                           | 100       | degrees  | Angle                      | Number | (SK |
| Create Multiple Interpart Expressions | <b>%</b> 1=] | 12 sch     | uintotaal                            | hoogteschuin-80                               | 149.63824 | mm       | ✓ Length                   | Number |     |
|                                       | P2=          | 4 13 She   | eet_Metal_Bend_Radius                | 2                                             | 2         | mm       | Length                     | Number |     |
| Edit Multiple Interpart Expressions   | 22           | 14 She     | eet_Metal_Depth_Threshold            | 1.5                                           | 1.5       | mm       | Length                     | Number |     |
| Replace Expressions                   | P1=          | 15 She     | eet_Metal_Distance_Threshold         | 75                                            | 75        | mm       | Length                     | Number |     |
|                                       |              | 16 She     | eet_Metal_Flat_In_Corner_Value       | 0.1                                           | 0.1       | mm       | Length                     | Number |     |
| Open Referenced Parts                 |              | 17 She     | eet_Metal_Flat_Out_Corner_Value      | 0.1                                           | 0.1       | mm       | Length                     | Number |     |
| Jpdate for External Change            |              | 18 She     | eet_Metal_Material_Thickness         | 2                                             | 2         | mm       | Length                     | Number |     |
|                                       |              | 19 She     | eet_Metal_Neutral_Factor             | 0.33                                          | 0.33      |          | Constant                   | Number |     |
|                                       |              | 20 She     | eet_Metal_Offset_Radius              | 3                                             | 3         | mm       | Length                     | Number |     |
|                                       |              | 21 She     | eet_Metal_Relief_Depth               | 2                                             | 2         | mm       | Length                     | Number |     |
|                                       |              | 22 She     | eet_Metal_Relief_Width               | 2                                             | 2         | mm       | Length                     | Number |     |
|                                       |              | 23 She     | eet_Metal_Stationary_Radius          | 3                                             | 3         | mm       | Length                     | Number |     |
|                                       |              | 24 SM      | _Validation_MIN_Punch_Tool_Clearance | 5.0                                           | 5         | mm       | Length                     | Number |     |
|                                       |              | 25 SM      | _Validation_MIN_WEB_LENGTH           | 5.0                                           | 5         | mm       | Length                     | Number |     |
|                                       |              | •          |                                      |                                               | '         |          |                            |        | )   |

5. Als alles goed verlopen is zou het model moeten aanpassen naar de juiste waarden.

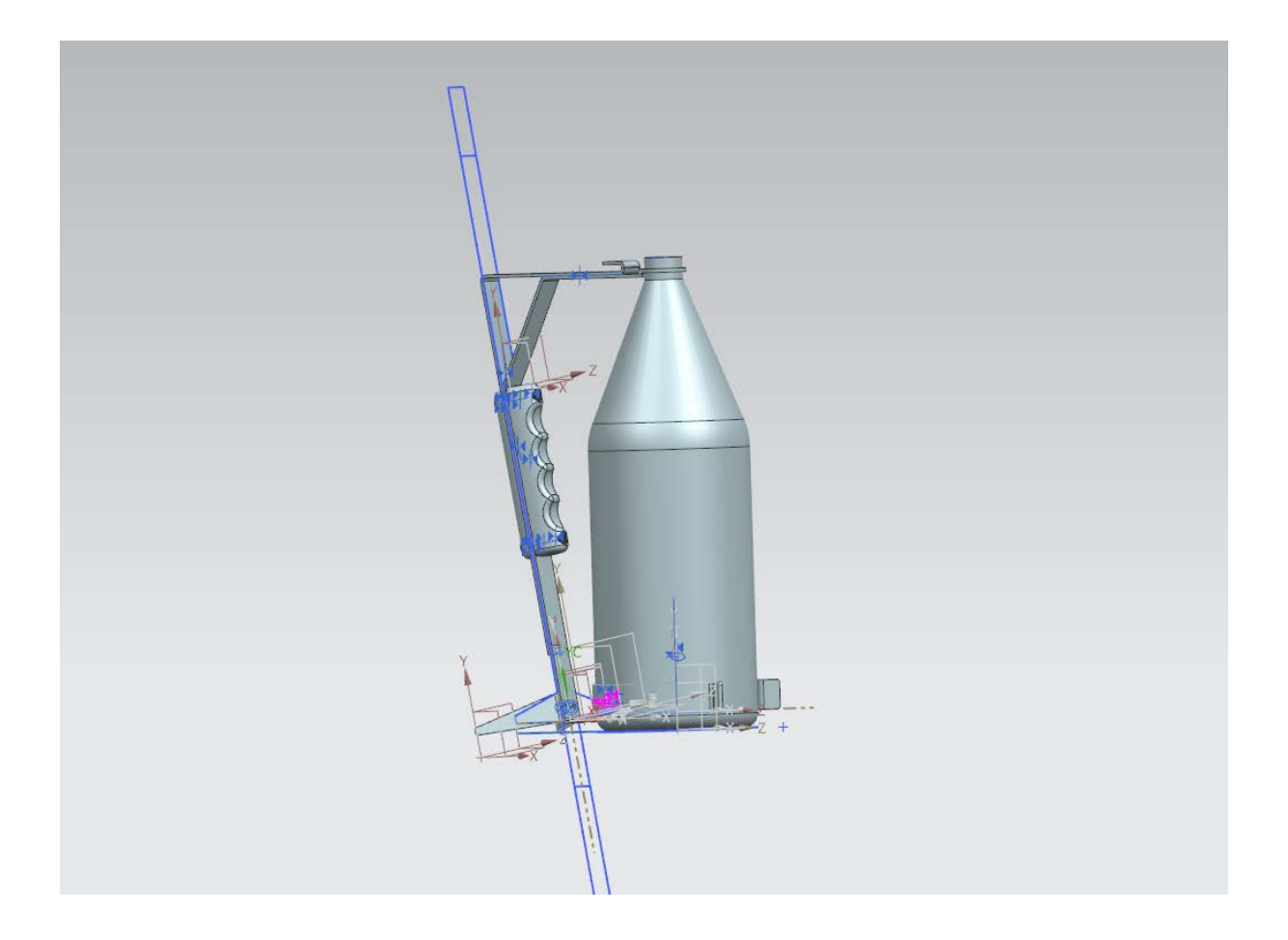